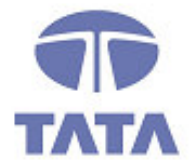

# **TATA CONSULTANCY SERVICES**

TCS.Beyond the obvious.

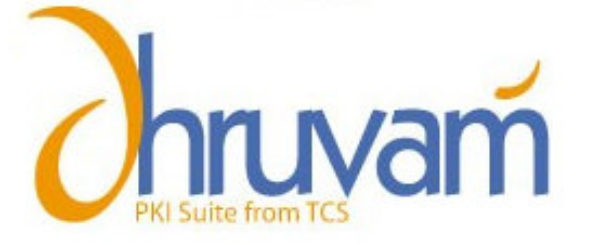

Digital Signature Certificate Online Enrollment Guide using eToken

# CONTACT

TATA CONSULTANCY SERVICES - [CERTIFYING AUTHORITY: PKI SERVICES] ADVANCED TECHNOLOGY CENTRE, **deccan**park, 1 - SOFTWARE UNITS LAYOUT MADHAPUR, HYDERABAD - 500 081 TEL: +91 (40) 55673524 / 3525 / 3536 FAX: +91 (40) 55672222 TOLL FREE: 1-800-425-2922 www.tcs-ca.tcs.co.in

# ABOUT THE DOCUMENT

This document describes the procedure for procuring the Digital Signature Certificate (using USB tokens) from Tata Consultancy Services – Certifying Authority (TCS-CA) for the MCA-21 e-filing.

# **GETTING STARTED**

To start the process, procure the Digital Signature Certificate Enrollment Kit from TCS-CA or its Registration Authorities. The kit contains:

- USB Token (Aladdin eToken)
- Installation CD. This contains:
  - USB Drivers
  - Mozilla Firefox
  - **I** TCS FileSigner Plus Evaluation Copy

## Note:

- Use the Installation CD to install the USB Token driver.
- Ensure the following before installing the USB token driver.

| ✓ System Requirement:                                                               |
|-------------------------------------------------------------------------------------|
| <ul> <li>Operating System: Windows 2000, XP</li> </ul>                              |
| <ul> <li>Browser: Internet Explorer 5.5 and above</li> </ul>                        |
| <ul> <li>You should have the Administrator privileges for installing the</li> </ul> |
| USB Token Driver.                                                                   |
|                                                                                     |

## USING ALADDIN ETOKEN

## To install the eToken:

- 1. Insert the CD into the CD drive of your computer.
- 2. To install eToken driver click on **etoken\_driver\_aladin.msi** Windows Installer Package. Accept the License Agreement and proceed with installation.
- 3. Insert the eToken USB Token in the USB port of the computer, if prompted
- Restart the computer after the installation is complete. You can now see the eToken Properties from the Start Menu by selecting Programs>eToken.

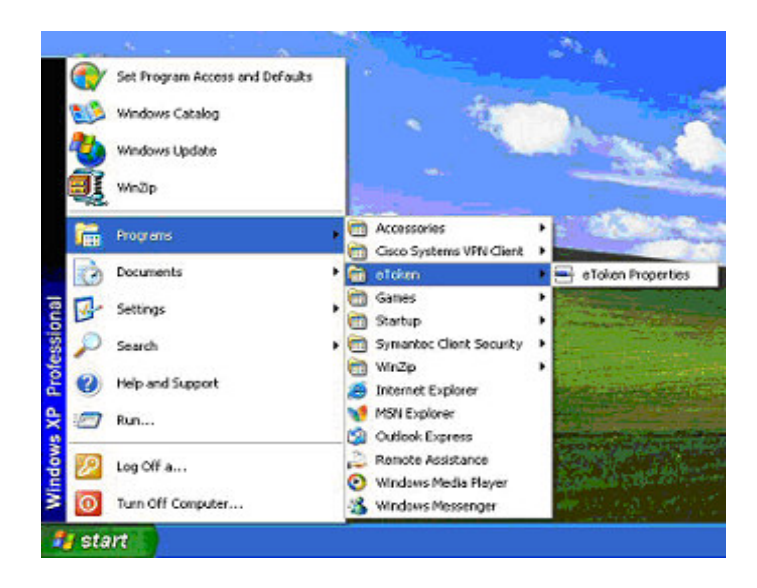

**Note:** The default password for Aladdin eToken is "**1234567890**". Please change the password the first time you use the token since login with the default password is not allowed.

# To change the Password of eToken:

- 1. Click **Change password** on the eToken Properties screen and the following eToken Properties dialog is displayed.
- Enter your current eToken password in the "Current Password" field and the new password in the "New Password" field. Confirm the Password and click OK

| eToken Properties                                       |                                                      |                                                |
|---------------------------------------------------------|------------------------------------------------------|------------------------------------------------|
| eToken                                                  |                                                      |                                                |
| Current Token Password:                                 | •••••                                                | Password quality                               |
| <u>N</u> ew Token Password:                             | •••••                                                | 58.7%                                          |
| Confirm Token Password:                                 | •••••                                                |                                                |
| A good password is at leas<br>lower case and upper case | t 8 characters long and a<br>characters, numbers, an | combination of various<br>d punctuation marks. |
| Show <u>Tips</u> >>                                     | ОК                                                   | Cancel                                         |

# REGISTRATION

To enroll for and manage your Digital Signature Certificate, you must register for a user account. To register for a new user account:

- 1. Visit the Registration authority (RA) website and click on the link related to Digital Signature certificate.
- Click the New User? Register link on the Login screen (shown in the figure below).

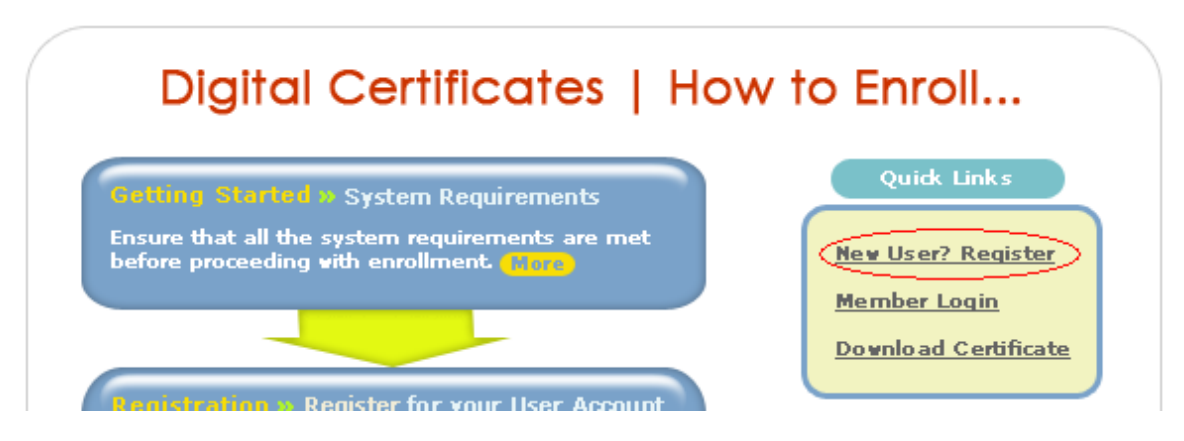

3. Enter the details in the new subscriber **Registration Form**.

|                          | Registration Form             |   |          |
|--------------------------|-------------------------------|---|----------|
| Name *                   |                               |   |          |
| E-mail ld *              |                               |   |          |
| User Id *                |                               |   |          |
| Password *               |                               |   |          |
| Confirm Password *       |                               |   |          |
| Type of user *           | Individual user               | ~ |          |
| Registration Authority * | Your - Registration Authority |   | Others 🔛 |
|                          | Submit                        |   |          |

# Note:

- Ensure that you remember the User ID & Password as you will need this information to access your account.
- In the Type of User field, enter "Individual" and in the Select Individual user Type field select the option "Others".
- Registration Authority is the office through which you are applying for a digital Signature certificate
  - 4. Click **Submit**. A filled-in Registration form is then generated on the screen.

# SUBMIT ONLINE REQUEST

**Note:** Before proceeding, ensure that your USB Token is plugged into the USB port of your computer.

On successful registration, you will be redirected to your personalized **Certificate Management Center** screen, which displays the simple 4-Step enrollment procedure.

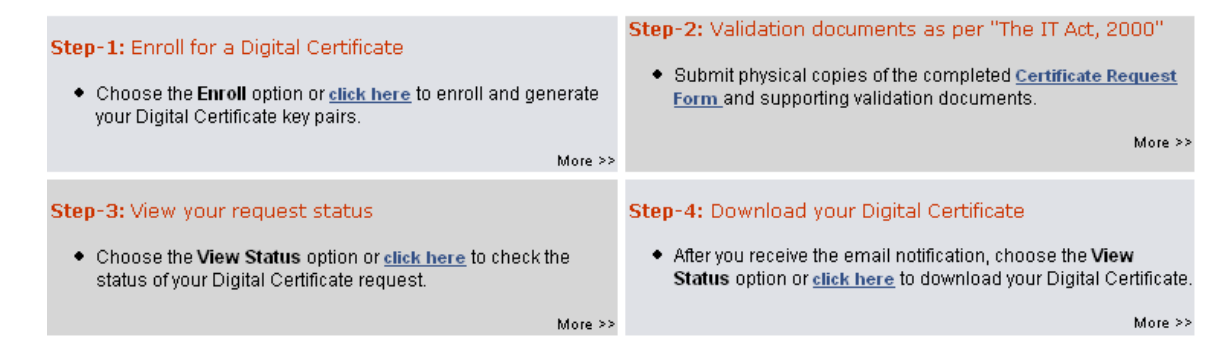

# Enrolling for your Digital Signature Certificate:

- 1. Go to Step-1 in the 'Welcome to the Certificate Management Center' screen.
- 2. An enrollment checklist pops up listing the system requirements. Read the enrollment checklist carefully and make sure that all system requirements are met. Click **Close** to close the checklist and start the online enrollment.
- 3. Choose the following options in the enrollment form to be filled:
  - Certificate Class » Class-2 Certificate (By Default)
    - Certificate Type » Signing Certificate (Single Key Pair)
    - Do you have a certificate request already generated? » No.

# **Content of your Digital Signature Certificate:**

1. Enter all your personal details exactly as you would like them to appear on your certificate.

**Note:** Once your request is generated, these details cannot be changed.

- 2. Ensure that all information provided is factually correct as there is a legal significance attached to Digital signature Certificates.
- 3. Ensure that you enter your correct Email ID, as you will not be able to download/use your certificate if an incorrect/invalid Email ID is provided.

| Type of Certificate                      |                                           | Help 🤊                    |
|------------------------------------------|-------------------------------------------|---------------------------|
| Certificate Type *                       | Signing Certificate (Single Key Pair) 🛛 🔽 |                           |
|                                          | 1                                         | -                         |
| Do you have a certificate request alread | ly generated? 🔿 Yes 💿 No                  |                           |
|                                          |                                           |                           |
| Contents of your Digital Certificate     | •                                         | Help                      |
| Common Name *                            |                                           | (eg: Anish K. Srivastava) |
| E-Mail Address *                         |                                           | (eg: Anish@atc.tcs.co.in) |
| Organisation *                           | Tata Consultancy Services - Certifying A  | (eg: TCS Ltd.)            |
| Organisation Unit                        | TCS-CA - Registration Authority           |                           |
| Organisation Unit *                      | Individual - Others                       | (eg: R and D Division)    |
| Address/Locality *                       |                                           | (eg: Mumbai)              |
| State *                                  |                                           | (eg: Maharashtra)         |
| Country Code                             | IN                                        |                           |

Towards the bottom of the screen, you will see an option to select the Cryptographic service provider. The Cryptographic Service Provider (CSP) is the software that generates the cryptographic keys for your digital signature certificate. These keys form the basis of your digital identity and will be used for digital signing and encryption operations.

In order to generate the cryptographic keys on your eToken, select the EToken Base Cryptographic Provider from the dropdown menu on the enrollment page shown as follows:

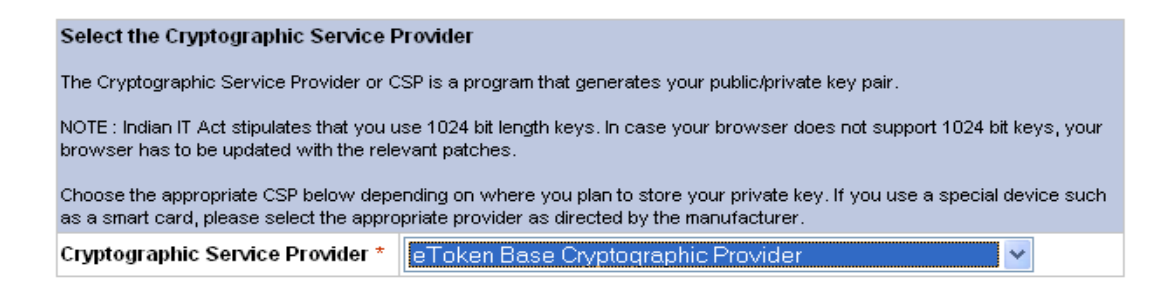

#### **Generate Request:**

After filling the online enrollment form, review the information provided (paying special attention to the Email ID) and click Generate Request to generate your certificate request.

| Subscriber Agreement<br>By applying for, submitting, or using a Digital Certificate you are a | agreeing to the terms of the <u>TCS-CA Subscriber Agreement</u> |
|-----------------------------------------------------------------------------------------------|-----------------------------------------------------------------|
|                                                                                               |                                                                 |
|                                                                                               | Generate Request                                                |
|                                                                                               |                                                                 |
|                                                                                               |                                                                 |
| ΤΛΤΛ                                                                                          | Page 6 of 11                                                    |

**Note:** Once your certificate request is generated, you cannot change any information. Ensure that all information is correct before you proceed.

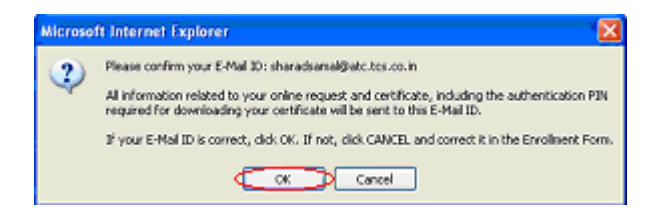

The following dialogue box appears. Confirm your details and click **OK** 

Click **Yes** to request for a new certificate.

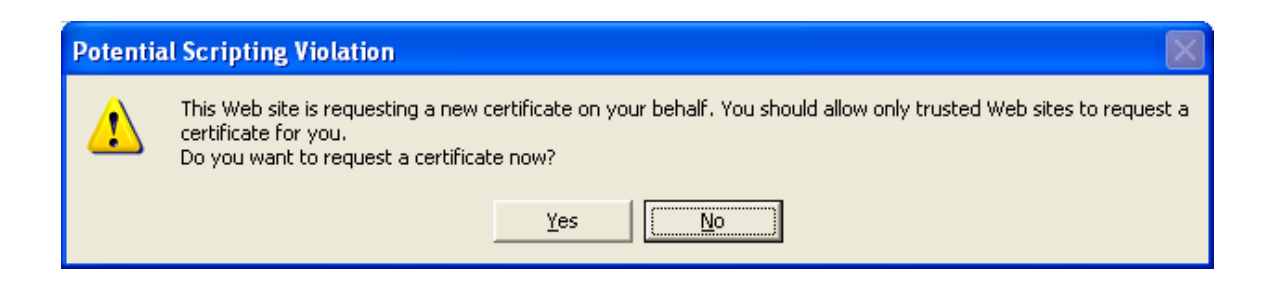

Enter the password for "eToken" when prompted and click **OK**.

| eToken Properties 🛛 🗙 |                                |  |  |  |
|-----------------------|--------------------------------|--|--|--|
| eToken                |                                |  |  |  |
| Enter eToken password |                                |  |  |  |
| e <u>T</u> oken:      | <noname> [AKS ifdh 0]</noname> |  |  |  |
| Password:             | ••••••                         |  |  |  |
|                       | OK Cancel                      |  |  |  |

On successful completion of enrollment, you will see the below screen. Note the request number (highlighted below). Print this form for your records by clicking **Print** 

| Certificate Class                   | CLASS3                                                |  |
|-------------------------------------|-------------------------------------------------------|--|
| Certificate Type                    | Signing Certificale (Single Key Pair)                 |  |
| Contents of your Digita             | l Certificate Request                                 |  |
| Name                                | Tesl User                                             |  |
| Organization                        | Tala Consultancy Services - Certifying Authority      |  |
| Organization Unit                   | Inditidual - Others                                   |  |
| E-mail Address                      | sharadsamal@atc.tcs.co.in                             |  |
| City                                | Tesl                                                  |  |
| State                               | Andhra Pradesh                                        |  |
| Important:<br>1. Print this Enrollm | ent Form by dicking (Print) button<br>Ptint Save View |  |
|                                     |                                                       |  |

# DOWNLOAD YOUR CERTIFICATE

Once your Digital Signature Certificate is generated, you will receive an email notification. The notification includes detailed instructions and an Authentication PIN that has to be entered at the time of certificate download.

**Note:** Download the certificate on the same eToken where the Key Pair was generated. For this, insert the eToken used during certificate enrollment into the USB port of your computer.

# To download your Digital Signature Certificate:

- 1. Go to your Registration Authority Website
- 2. On the screen that is displayed, click on Download Certificate

# Digital Certificates | How to Enroll...

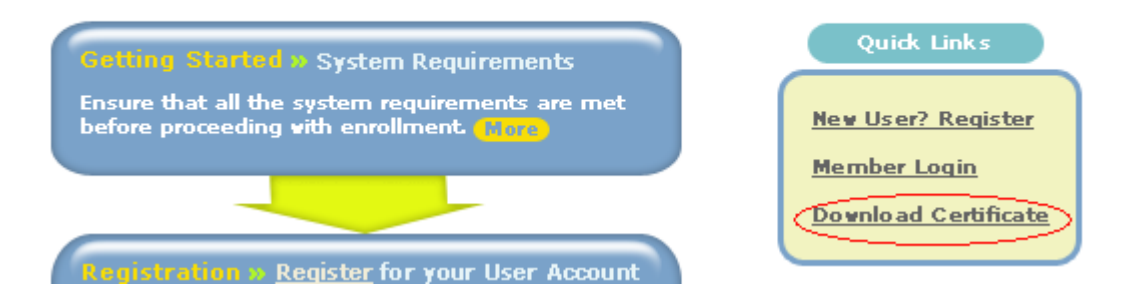

3. Enter your User ID and Password and click Submit.

| User Login |        |  |  |
|------------|--------|--|--|
| User Id *  |        |  |  |
| Password * | Submit |  |  |
|            |        |  |  |

**Note:** If you do not remember your User ID and/or Password, please contact your RA Administrator.

Go to Step-4 in the Certificate Management Center for downloading the certificate.

| The Enrollment procedure requires you to go through the 4 steps outlined below.                                                                                                    |                                                                                                    |  |  |  |
|----------------------------------------------------------------------------------------------------|----------------------------------------------------------------------------------------------------|--|--|--|
| Important: You are connected to TCS-Certifying Authority secured website. To make sure you connect smoothly, your browser should have the root certificates of the Controller of Certifying Authorities (CCA), Government of India and TCS-Certifying Authority installed in your browser. |                                                                                                    |  |  |  |
| Click here for installation instructions >>                                                                                                    |                                                                                                    |  |  |  |
| Step-1: Enroll for a Digital Certificate                                                                                                    | Step-2: Validation documents as per "The IT Act, 2000"                                                                                             |  |  |  |
| <ul> <li>Choose the Enroll option or <u>click here</u> to enroll and generate<br/>your Digital Certificate key pairs.</li> </ul>                                                                                                    | <ul> <li>Submit physical copies of the completed Certificate Request<br/>Form and supporting validation documents.</li> </ul>                      |  |  |  |
| More >>                                                                                                    | More >>                                                                                                    |  |  |  |
| Step-3: View your request status                                                                                                    | Step-4: Download your Digital Certificate                                                                                                    |  |  |  |
| <ul> <li>Choose the View Status option or <u>click here</u> to check the<br/>status of your Digital Certificate request.</li> </ul>                                                                                                    | <ul> <li>After you receive the email notification, choose the View<br/>Status option orclick here to download your Digital Certificate.</li> </ul> |  |  |  |
| More >>                                                                                                    | More >>                                                                                                    |  |  |  |

- 1. Click on **click here** link in 'Step-4' section.
- 2. Click on your Request Number to initiate the download process.

3. Verify the details of your certificate. Contact your RA Administrator if there is a problem.

4. Enter the Authentication PIN, emailed to you during the enrollment process.

**Note:** Ensure that the USB Token is inserted in the USB port before you download the Certificate.

| Authentication PIN | MA85NTBWBN |                       |
|--------------------|------------|-----------------------|
|                    |            | Back Download DReject |

5. Click **Download**. The following message appears.

| Microsof | ft Internet Explorer 🛛 🔀                                                                                                    |
|----------|----------------------------------------------------------------------------------------------------|
| 2        | The Certificate can only be downloaded on the same machine from which the request was generated. Click 'OK' to<br>proceed or 'Cancel' to stop the download process. |
|          | OK Cancel                                                                                                    |

TATA

6. Click **OK**. The following message will be displayed thrice.

# Potential Scripting Violation Image: Constraint of the state is adding one or more certificates to this computer. Allowing an untrusted Web site to update your certificates is a security risk. The Web site could install certificates you do not trust, which could allow programs that you do not trust to run on this computer and gain access to your data. Do you want this program to add the certificates now? Click Yes if you trust this Web site. Otherwise, click No.

- 7. Click **Yes**. The following certificates are downloaded:
  - CCA Certificate
  - TCS-CA Certificate
  - End user Certificate

## **CONFIRM THE DOWNLOAD INTO ETOKEN**

The following steps will confirm successful download of your certificate.

1. From the Start menu, select **Programs** >eToken >eToken Properties.

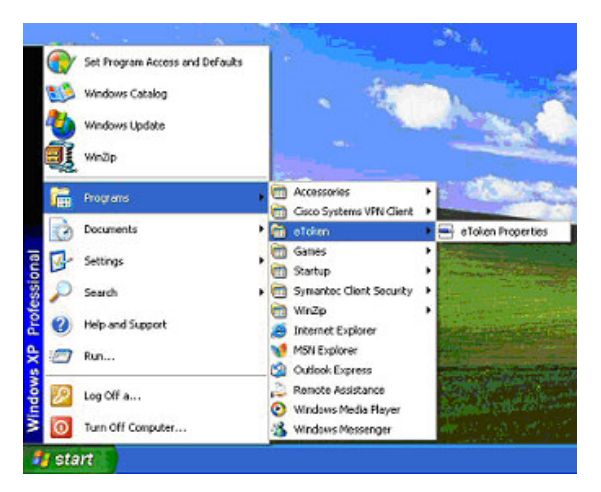

2. When you insert your eToken key, the following screen is displayed. Click the **Advanced** tab.

| 📑 eToken Prop  | erties                                    |                                                           |  |
|----------------|-------------------------------------------|-----------------------------------------------------------|--|
| eToken         |                                           |                                                           |  |
| <              | Advanced 🚷 Refres                         | h 🔏 Help                                                  |  |
| (min)          | eToken [PRO]                              |                                                           |  |
| Local Machine  | Change password                           | Rename eToken                                             |  |
|                | Name<br>Type<br>FW version<br>User        | eToken<br>PRO (Card 05/M4)<br>4.2.5.4 [0x8514]<br>Present |  |
| eToken [AKS if | Administrator<br>Token ID<br>Smartcard ID | Present<br>4077db14<br>21 5f c3 02 1 d 20                 |  |
|                | Largest free block<br>Color<br>FIPS mode  | 20809 bytes<br>Blue<br>Off                                |  |
|                | Reader name                               | AKS ifdh 0                                                |  |

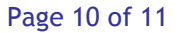

3. Provide your eToken password and click **OK**.

| eToken Pro       | operties 🛛 🚺                   | 3 |
|------------------|--------------------------------|---|
| eTot             | ten                            |   |
| Enter eToke      | n password                     |   |
| e <u>T</u> oken: | <noname> [AKS ifdh 0]</noname> |   |
| Password:        | ••••••                         |   |
|                  | OK Cancel                      |   |
|                  |                                |   |

4. The following Dialog box appears. You can view the details of the eToken.

| 🖶 eToken Properti | ies                                                          |                            |  |
|-------------------|--------------------------------------------------------------|----------------------------|--|
| eToken            |                                                              |                            |  |
| 2                 | Advanced 🕢 Refresh                                           | ? Help                     |  |
| Local Machine     | DNAME [R2]<br>Details Settin & Certifical<br>Change password | es & keys<br>Rename eToken |  |
|                   | Name                                                         |                            |  |
|                   | Type                                                         | eToken R2                  |  |
| NONAME [AKS       | Firmware version                                             | 2.4.4.2 [0x4422]           |  |
|                   | eToken ID                                                    | 0x0001c4b2                 |  |
|                   | Total memory capacity                                        | 30800 bytes                |  |
|                   | Free memory                                                  | 27736 bytes                |  |
|                   | Largest free block                                           | 27680 bytes                |  |
|                   | Color                                                        | Green                      |  |
|                   | Reader name                                                  | AKS ifdh 0                 |  |
|                   |                                                              |                            |  |
|                   |                                                              |                            |  |
|                   |                                                              |                            |  |
|                   |                                                              |                            |  |
|                   |                                                              |                            |  |
|                   |                                                              |                            |  |
|                   |                                                              |                            |  |
|                   |                                                              |                            |  |

3. Click **Certificates & Keys**. You can view your Certificate, Key, and the details like Certificate serial number, Issuer details, Certificate validity etc.

| 📲 lest User                                                                       |                                                                                                    | Delete               |
|-----------------------------------------------------------------------------------|----------------------------------------------------------------------------------------------------|----------------------|
| 🏎 Exchange kø                                                                     | ey <fe60a79d-3042-4b1c-99a2-b0b1< td=""><td>Import CA Chain</td></fe60a79d-3042-4b1c-99a2-b0b1<>                                                | Import CA Chain      |
|                                                                                   |                                                                                                    | Set as Default       |
|                                                                                   |                                                                                                    | Key Protection       |
|                                                                                   |                                                                                                    |                      |
| Version<br>Serial number                                                          | V3<br>20 Oc                                                                                                    |                      |
| Version<br>Serial number<br>Signature algorit                                     | V3<br>20 Oc<br>RSA_SHA1RSA                                                                                                    |                      |
| Version<br>Serial number<br>Signature algorit<br>Issuer                           | V3<br>20 Oc<br>RSA_SHA1RSA<br>IN, India PKI, TCS CA, Tata Consultan                                                                             | cy Services Certifyi |
| Version<br>Serial number<br>Signature algorit<br>Issuer<br>Valid from             | V3<br>20 Oc<br>RSA_SHA1RSA<br>IN, India PKI, TCS CA, Tata Consultan<br>Friday, March 03, 2006 5:43:59 AM                                        | cy Services Certifyi |
| Version<br>Serial number<br>Signature algorit<br>Issuer<br>Valid from<br>Valid to | V3<br>20 Oc<br>RSA_SHA1RSA<br>IN, India PKI, TCS CA, Tata Consultan<br>Friday, March 03, 2006 5:43:59 AM<br>Saturday, March 03, 2007 5:43:59 AM | cy Services Certifyi |